## UPT PERPUSTAKAAN UNIVERSITAS SYIAH KUALA

## INSTRUKSI KERJA

## TATA CARA AKSES PORTAL APLIKASI PERPUSTAKAAN

#### NO. IK- PP – 11- 01

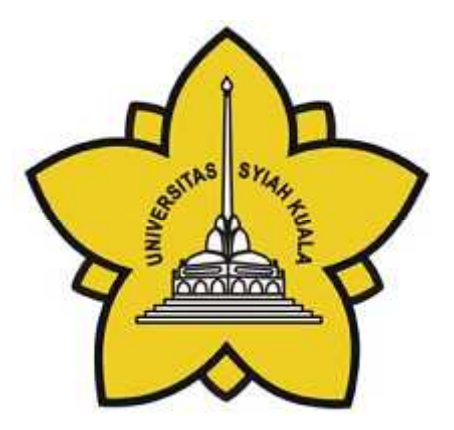

| Dibuat Oleh                                     | Diperiksa Oleh               | Disetujui Oleh                      |
|-------------------------------------------------|------------------------------|-------------------------------------|
|                                                 |                              |                                     |
|                                                 |                              |                                     |
|                                                 |                              |                                     |
|                                                 |                              |                                     |
| Aisyiah, S.E                                    | Charlis Siana Rosita, S.Sos. | Dr.Taufiq Abdul Gani,<br>M.Eng.,Sc. |
| Asisten Pustakawan Bidang<br>Pelayanan Pengguna | Manager Representative       | Kepala                              |

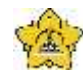

# UNIVERSITAS SYIAH KUALA Darussalam, Banda Aceh

| DOKUMEN: INSTRUKSI KERJA                            |   |                                           |                 |                   |
|-----------------------------------------------------|---|-------------------------------------------|-----------------|-------------------|
| JUDUL: Tata Cara Akses Portal Aplikasi Perpustakaan |   |                                           |                 |                   |
| Kode                                                | : | IK-PP-11-01                               | Tanggal Efektif | : 05 Januari 2015 |
| Area                                                | : | UPT. Perpustakaan Universitas Syiah Kuala | No. Revisi      | : 0               |

#### Halaman Pengesahan Revisi

| Revisi | Tgl.      | Penjelasan Perubahan | Diperiksa<br>oleh    | Disetujui oleh    |
|--------|-----------|----------------------|----------------------|-------------------|
| 0      | 5/01/2015 | Pengesahan dokumen   | Charlis Siana Rosita | Taufiq Abdul Gani |
|        |           |                      |                      |                   |
|        |           |                      |                      |                   |
|        |           |                      |                      |                   |
|        |           |                      |                      |                   |
|        |           |                      |                      |                   |
|        |           |                      |                      |                   |
|        |           |                      |                      |                   |
|        |           |                      |                      |                   |

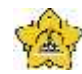

Darussalam, Banda Aceh

| DOKUMEN: INSTRUKSI KERJA                            |   |                                           |                 |                   |
|-----------------------------------------------------|---|-------------------------------------------|-----------------|-------------------|
| JUDUL: Tata Cara Akses Portal Aplikasi Perpustakaan |   |                                           |                 |                   |
| Kode                                                | : | IK-PP-11-01                               | Tanggal Efektif | : 05 Januari 2015 |
| Area                                                | : | UPT. Perpustakaan Universitas Syiah Kuala | No. Revisi      | : 0               |

#### A. Tujuan

Instruksi Kerja ini bertujuan untuk memberikan penjelasan mengenai :

> Tata cara akses portal aplikasi perpustakaan dengan alamat http://uilis.unsyiah.ac.id

#### B. Alat Kerja

1. PC

#### C. Instruksi Kerja

1. Buka web browser masukan alamat website portal aplikasi perpustakaan Unsyiah yaitu <u>http://uilis.unsyiah.ac.id</u>

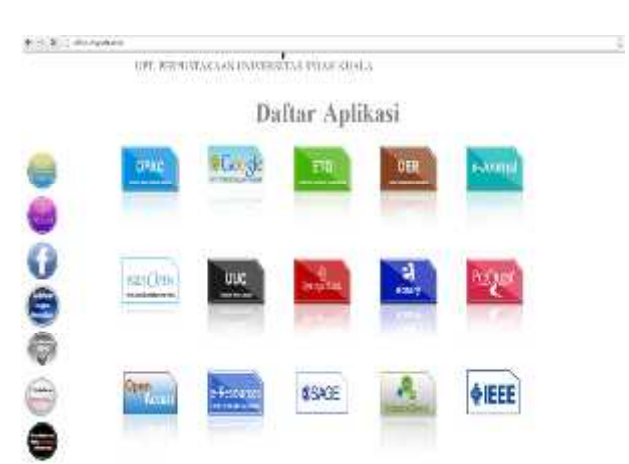

- 2. Silakan memilih aplikasi layanan yang dibutuhkan dengan cara klik icon layanan tersebut
- 3. Untuk layanan Opac silakan klik icon opac kemudian ketik kata kunci dikotak search

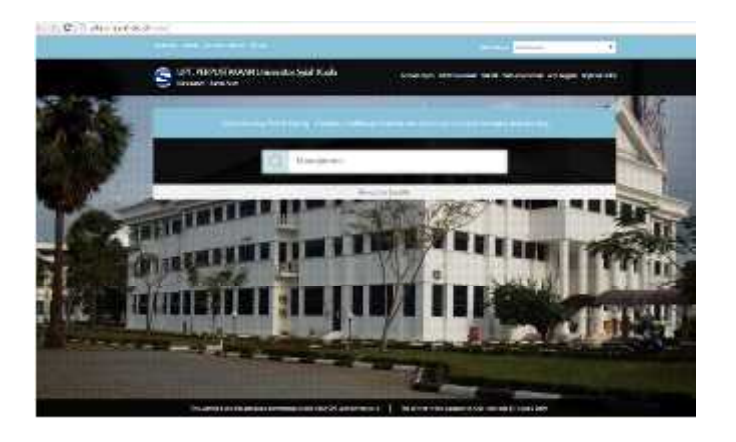

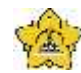

## UNIVERSITAS SYIAH KUALA Darussalam, Banda Aceh

| DOKUMEN: INSTRUKSI KERJA                            |   |                                           |                 |                   |
|-----------------------------------------------------|---|-------------------------------------------|-----------------|-------------------|
| JUDUL: Tata Cara Akses Portal Aplikasi Perpustakaan |   |                                           |                 |                   |
| Kode                                                | : | IK-PP-11-01                               | Tanggal Efektif | : 05 Januari 2015 |
| Area                                                | : | UPT. Perpustakaan Universitas Syiah Kuala | No. Revisi      | : 0               |

4. pencarian lewat google index silakan klik icon google index lalu ketik kata kunci pada kota search

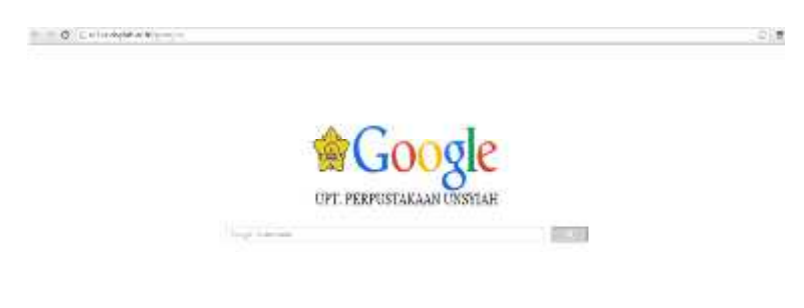

5. kemudian klik search lalu muncul urutan judul dari beberapa link website

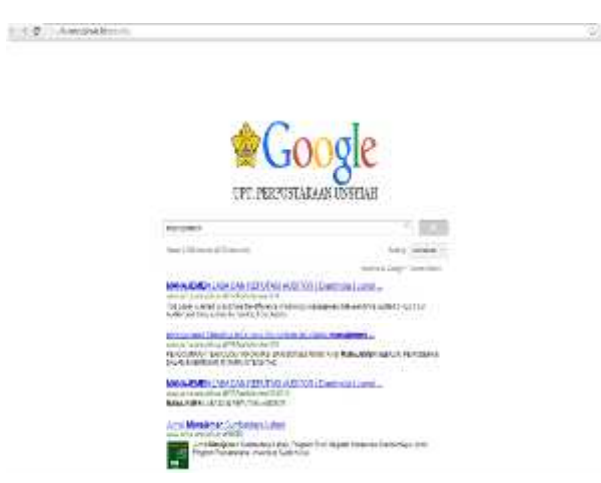

- 6. Silakan pilih judul yang dibutuhkan kemudian klik judul tersebut
- 7. Untuk upload TGA silakan klik icon ETD kemudian registrasi (lihat IK Tata Cara Upload)

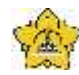

Darussalam, Banda Aceh

| DOKUMEN: INSTRUKSI KERJA                            |   |                                           |                 |                   |
|-----------------------------------------------------|---|-------------------------------------------|-----------------|-------------------|
| JUDUL: Tata Cara Akses Portal Aplikasi Perpustakaan |   |                                           |                 |                   |
| Kode                                                | : | IK-PP-11-01                               | Tanggal Efektif | : 05 Januari 2015 |
| Area                                                | : | UPT. Perpustakaan Universitas Syiah Kuala | No. Revisi      | : 0               |

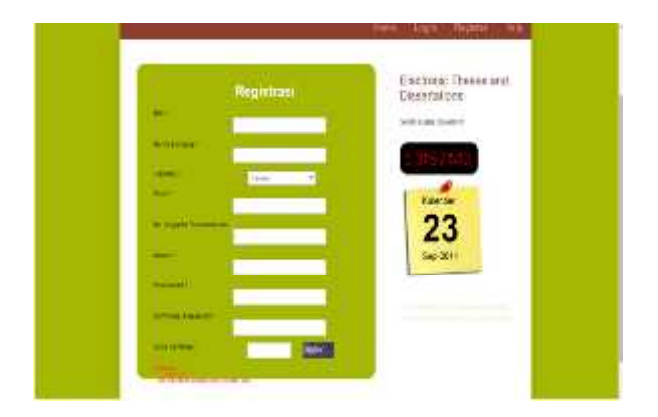

8. Untuk mengakses jurnal open akses klik icon OER kemudian klik list yang diinginkan dimenu sebelah kiri.

| * #. ( -= ++                                                                                                    |                                                                                                    |                                                                                                    | 9 C) 8 |
|----------------------------------------------------------------------------------------------------|----------------------------------------------------------------------------------------------------|----------------------------------------------------------------------------------------------------|--------|
| (8)                                                                                                    | Daftar L                                                                                                    | kin partal                                                                                                    | . 1 8  |
| Division of the local division of the local division of the local | Dec                                                                                                    | Bit Life                                                                                                    |        |
|                                                                                                    | issues the sid house he based deeper                                                                                                    | at , Passingtone (not see all                                                                                                    |        |
| Const Const | a company of the second                                                                                                    | Mer Sail-                                                                                                    |        |
|                                                                                                    | 1. Tamer Constitution                                                                                                    | Detting                                                                                                    |        |
|                                                                                                    | <ul> <li>The sub-codese parts</li> </ul>                                                                                                    | 100000                                                                                                    |        |
|                                                                                                    | Provided by the second black fragment                                                                                                    | that have                                                                                                    |        |
|                                                                                                    | A DAMA IN CONTRACTOR OF A DAMAGE                                                                                                    |                                                                                                    |        |
|                                                                                                    | Trained of these fragments                                                                                                    | - Mari                                                                                                    |        |
|                                                                                                    | 10 In real of March 199 March 199 Towner Street                                                                                                    | (And                                                                                                    |        |
|                                                                                                    | <ul> <li>Access of Max of Mellinsoning of the<br/>Perification</li> </ul>                                                                                                    | 200 million (1995)                                                                                                    |        |
|                                                                                                    | 15 Atlant and Party                                                                                                    | Shadow Penh                                                                                                    |        |
|                                                                                                    | 11 Independents in Address                                                                                                    | where the second second s |        |
|                                                                                                    | 10 Bass Timore Street                                                                                                    | - the d                                                                                                    |        |
|                                                                                                    | s developments and                                                                                                    | Associated                                                                                                    |        |
|                                                                                                    | Futur Ust-when                                                                                                    | shadowy.                                                                                                    |        |
|                                                                                                    | 10 DO Concession (month)                                                                                                    | Cannot Printightere                                                                                                    |        |
|                                                                                                    | 1. Product (the set from a state of the set of the second set of the second second set of the second set of the second s | The primal                                                                                                    |        |
|                                                                                                    | 17 Party and Party Statements (Same                                                                                                    | Taking (Miles                                                                                                    |        |
|                                                                                                    | 10 The Open Doning Reaming Reaming                                                                                                    | 740-14 (Ept)                                                                                                    |        |
|                                                                                                    | 1. The Specific and All providents                                                                                                    | Second .                                                                                                    |        |
|                                                                                                    | In Station Spiritured, 5 to 2                                                                                                    | - 41-1                                                                                                    |        |

- 9. Kemudian klik link jurnal yang diinginkan yang tertera pada daftar
- 10. Akses Jurnal lokal Content Unsyiah silakan klik icon e-journal dan pilih link jurnal yang diinginkan dengan mengklik sampul jurnal tersebut

| P-Description<br>Management Spart Randa                   | Approximate in the second |
|-----------------------------------------------------------|---------------------------|
| AND ART ON THEY WHEN AND                                  |                           |
|                                                           | -                         |
| E Journal UNSYTAH                                         |                           |
| Jamas Taksik Mesin Davgiah                                | an and                    |
| Ande Externational Assessment of Solices e and Technology |                           |
| Jamié Tokoyoya Ginia & Lingkangan                         | 10 4 M                    |

Isi dokumen ini sepenuhnya merupakan milik UPT Perpustakaan Unsyiah dan tidak diperbolehkan memperbanyak baik sebagian maupun seluruhnya kepada pihak lain tanpa seizin tertulis.

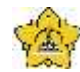

Darussalam, Banda Aceh

| DOKUMEN: INSTRUKSI KERJA                            |   |                                           |                 |                   |
|-----------------------------------------------------|---|-------------------------------------------|-----------------|-------------------|
| JUDUL: Tata Cara Akses Portal Aplikasi Perpustakaan |   |                                           |                 |                   |
| Kode                                                | : | IK-PP-11-01                               | Tanggal Efektif | : 05 Januari 2015 |
| Area                                                | : | UPT. Perpustakaan Universitas Syiah Kuala | No. Revisi      | : 0               |

11. Untuk pencarian e-thesis dan disertasi open access silakan klik icon PQDTOPEN kemudian ketik kata kunci di kotak search lalu klik search

| PODI OPEN ESSE                                                                                                    | Territoria (1975) |
|----------------------------------------------------------------------------------------------------|-------------------|
| Data open denses Missewalders and Times Samuelan                                                                                                    |                   |
| Carrier a line and the second second s |                   |

12. Klik icon UUC (Unsyiah Union Catalogue) untuk pencarian koleksi di perpustakaan yang terintergrasi dengan katalog psutaka Unsyiah

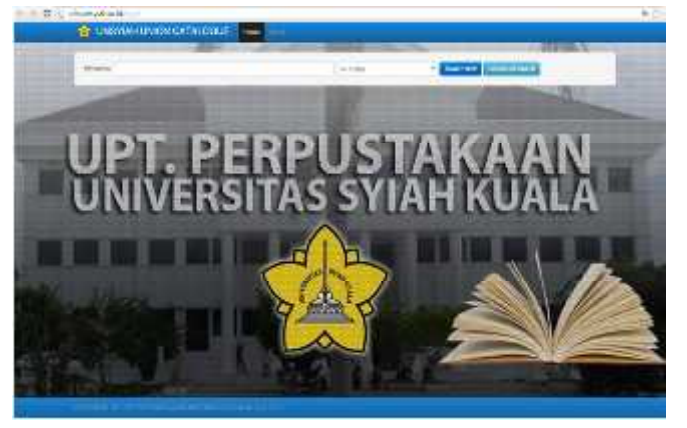

13. Klik icon SpringerLink untuk akses journal yang dilanggan Unsyiah

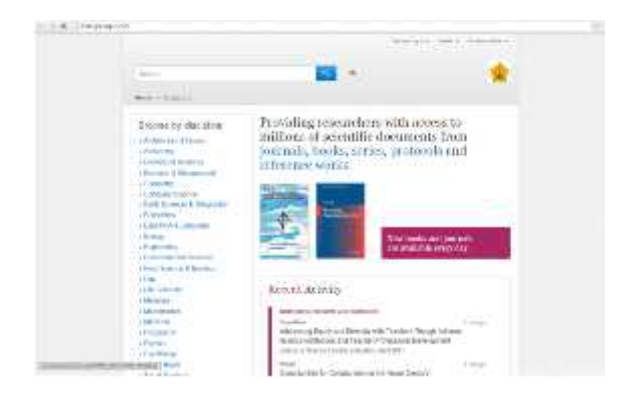

14. Klik Icon ebrary untuk akses E-Book yang dilanggan Unsyiah

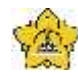

Darussalam, Banda Aceh

|                                                     | DOKUMEN: INSTRUKSI KERJA |                                           |                 |                   |  |
|-----------------------------------------------------|--------------------------|-------------------------------------------|-----------------|-------------------|--|
| JUDUL: Tata Cara Akses Portal Aplikasi Perpustakaan |                          |                                           |                 |                   |  |
| Kode                                                | :                        | IK-PP-11-01                               | Tanggal Efektif | : 05 Januari 2015 |  |
| Area                                                | :                        | UPT. Perpustakaan Universitas Syiah Kuala | No. Revisi      | : 0               |  |

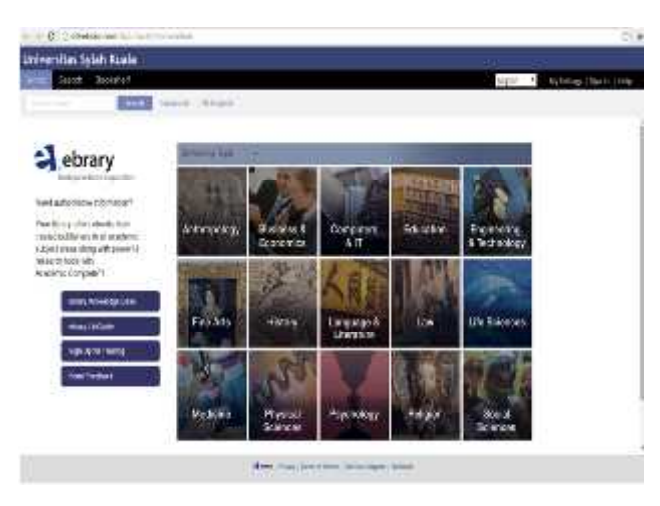

15. Klik Icon Proquest untuk akses Jurnal yang dihibah oleh dikti silakan isi kata kunci untuk pencarian jurnal

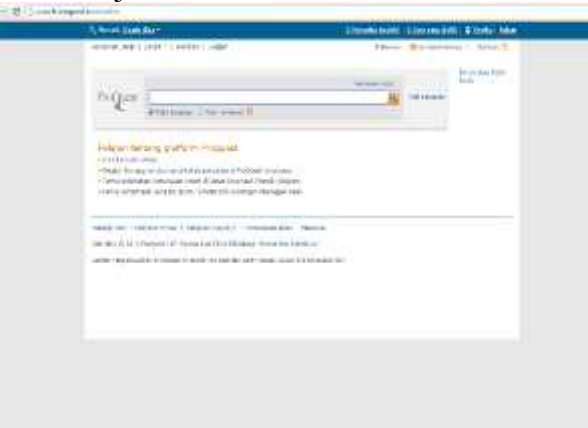

16. Klik icon Ope Access Untuk pencarian jurnal dan karya ilmiah open acces

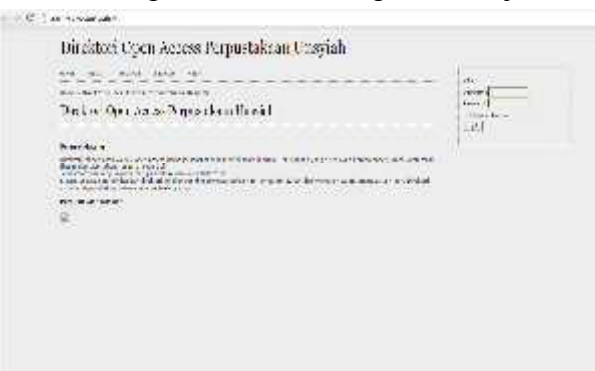

17. Klik Icon E-Resources untuk pencarian e-resources Perpustakaaan Nasional, silakan daftar sebagai anggota secara online dengan mengklik link keanggotaan.

01×

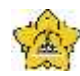

Darussalam, Banda Aceh

|                                                     | DOKUMEN: INSTRUKSI KERJA |                                           |                 |                   |  |
|-----------------------------------------------------|--------------------------|-------------------------------------------|-----------------|-------------------|--|
| JUDUL: Tata Cara Akses Portal Aplikasi Perpustakaan |                          |                                           |                 |                   |  |
| Kode                                                | :                        | IK-PP-11-01                               | Tanggal Efektif | : 05 Januari 2015 |  |
| Area                                                | :                        | UPT. Perpustakaan Universitas Syiah Kuala | No. Revisi      | : 0               |  |

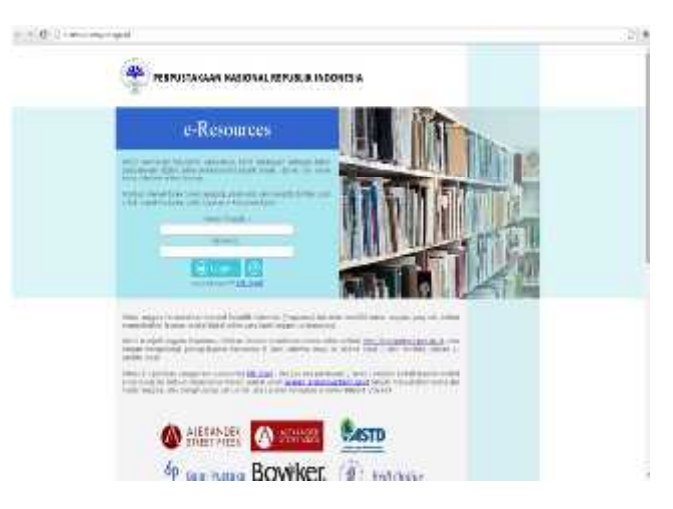

18. Klik icon Sage/Science Direct/IEEE (akses trial ) untuk pencarian jurnal

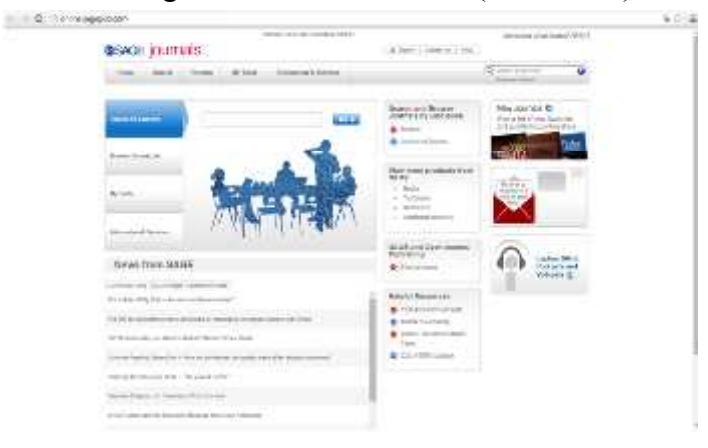

19. Klik icon jurnal akreditasi untuk melihat daftar jurnal akreditasi Dikti

| Salahan and an and an and an and an and a salahan bara a | Antipitit and                  | most university interesting         |  |
|----------------------------------------------------------|--------------------------------|-------------------------------------|--|
|                                                          | 111                            |                                     |  |
|                                                          | F                              | *                                   |  |
|                                                          |                                |                                     |  |
|                                                          | His Date:                      | 100                                 |  |
|                                                          |                                |                                     |  |
| Jahr Land Testeder                                       | THURSDAY ::                    | Selected Testerities Televisites    |  |
|                                                          |                                |                                     |  |
| and contact and an                                       | 11122070                       |                                     |  |
|                                                          |                                |                                     |  |
|                                                          |                                |                                     |  |
| Debet Artel To                                           | encoded and provide the second | ye Termin Silling Johnson LA (1994) |  |
|                                                          |                                |                                     |  |
|                                                          |                                |                                     |  |
|                                                          |                                |                                     |  |
|                                                          |                                |                                     |  |

20. Silahkan Klik icon Facebook Pustaka kemudian silakan like untuk informasi perpustakaan Isi dokumen ini sepenuhnya merupakan milik UPT Perpustakaan Unsyiah dan tidak diperbolehkan memperbanyak baik sebagian maupun seluruhnya kepada pihak lain tanpa seizin tertulis.

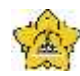

Darussalam, Banda Aceh

| DOKUMEN: INSTRUKSI KERJA                            |   |                                           |                 |                   |
|-----------------------------------------------------|---|-------------------------------------------|-----------------|-------------------|
| JUDUL: Tata Cara Akses Portal Aplikasi Perpustakaan |   |                                           |                 |                   |
| Kode                                                | : | IK-PP-11-01                               | Tanggal Efektif | : 05 Januari 2015 |
| Area                                                | : | UPT. Perpustakaan Universitas Syiah Kuala | No. Revisi      | : 0               |

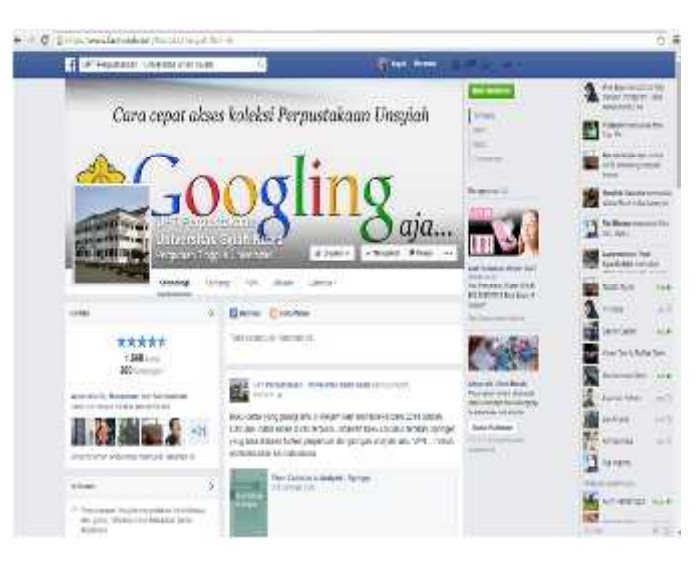

21. Silahkan klik ison pendaftaran Untuk pendaftaran KTA online bagi dosen/karyawan Unsyiah

| FORMULIR PENDAFTARAN ANGGOTA BARU UPT<br>PERPUSTANAAN UNIVERSITAS SYIAH KUALA                                                                                                    |
|----------------------------------------------------------------------------------------------------|
| Interest and the set of the set of the set o |

- 22. Klik Pendaftaran VPN untuk mendapatkan layanan VPN, klik formulir pendaftaran.
- 23. Klik Pendaftaran Turnitin untuk akses software plagiat
- 24. Klik Kelas literasi informasi untuk pendaftaran online kelas literasi informasi
- 25. Selesai